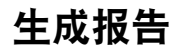

您可以生成包含数据采集结果的 PDF 报告。

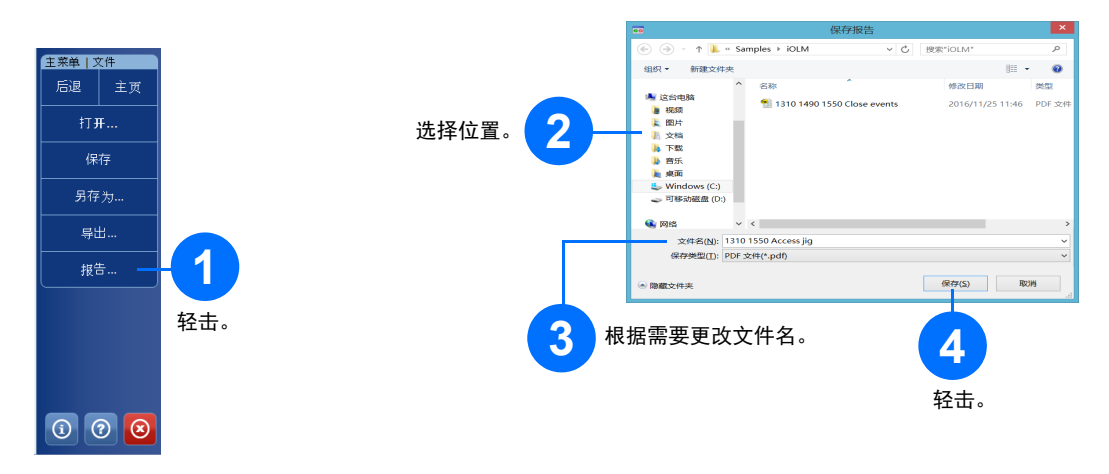

#### 查看结果和理解诊断信息

执行测量后,可以在不同选项卡中查看结果: 如果应用程序检测到问题或模棱两可的测量情况,会通过诊断功能提供有关特定链路元素问题的更多信息。

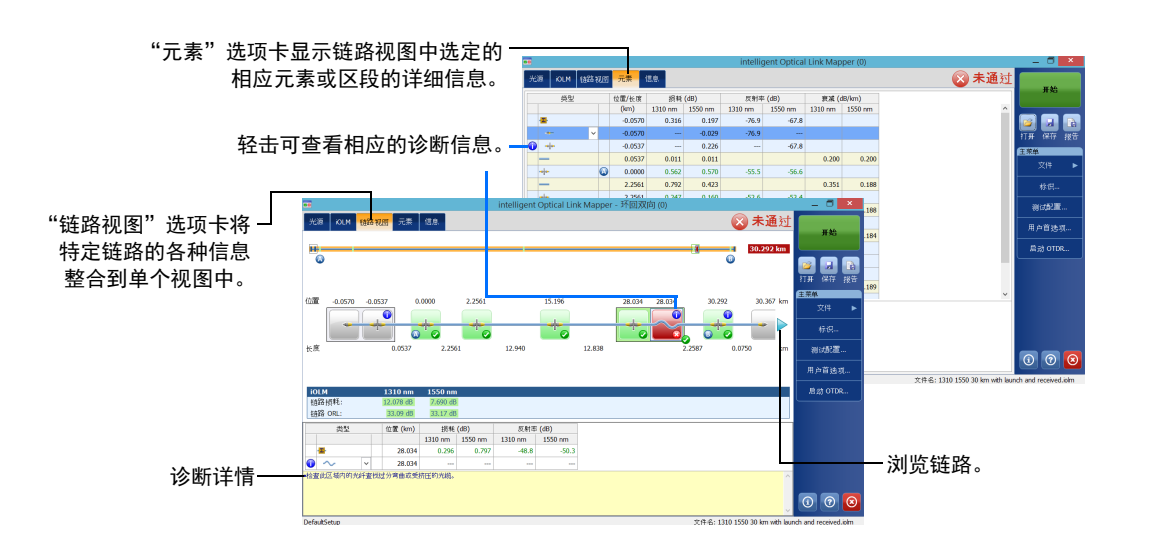

# 将模块用作光源

您可以将现有 OTDR 激光器用作光源,以便在光纤对端执行功率计测量。

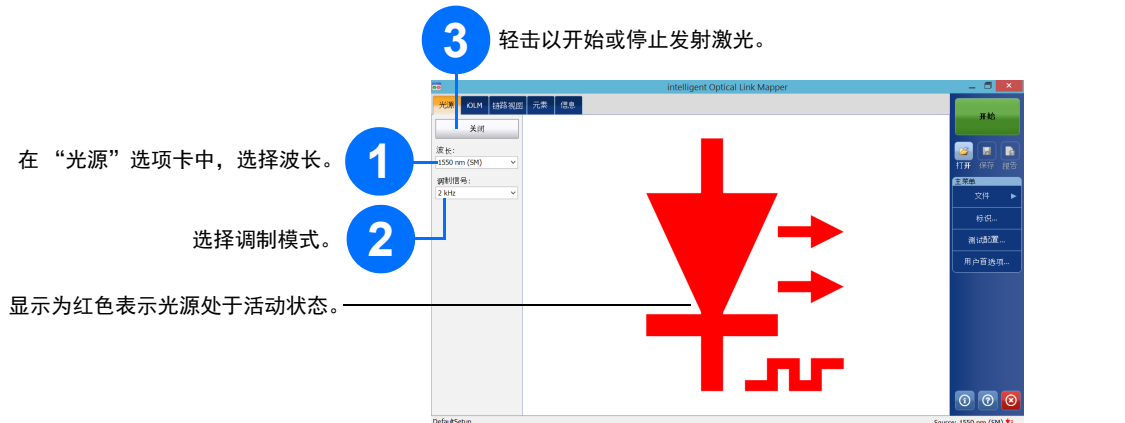

## 使用模块内嵌功率计

内嵌功率计通过单模在线端口测量链路的功率。该端口也用于 iOLM 测量。此功率计可配置双通道,以即时测 量多个波长的功率。

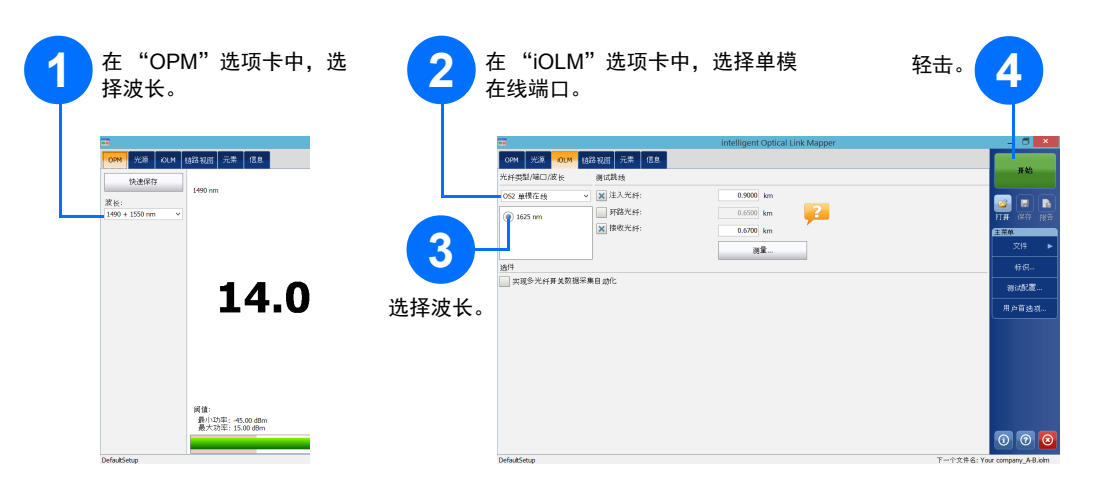

© 2017 EXFO Inc. 保留所有权利。 加拿大印刷(2017-01) P/N: 1070831 版本: 1.0.0.1 

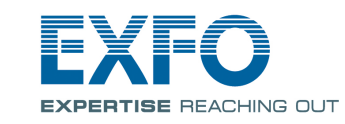

#### **iOLM** intelligent Optical Link Mapper

iOLM 是为表征接入网和 FTTx 网络而优化的应用程序。这个基于 OTDR 的应用程序使用多脉冲数据采集和高级 算法提供有关链路上每个元素的详细信息。

iOLM 模块还可以选择配置模块内嵌功率计。如果测试中使用了两种波长,您还可以选择只通过一次数据采集来 测量这两种波长的功率电平。

注意:产品中可用的功能取决于您所购买的产品型号和选件。

# 设置用户首选项

| 开始                                                   | (                            | <b>2</b> 自<br>声                                                                             | 定义 iOLM 应<br>音提示。  | 这用程序的外 <sup>、</sup> | 观和操作,           | 包括默认存                            | 储文件夹、 | 报告和 |
|------------------------------------------------------|------------------------------|---------------------------------------------------------------------------------------------|--------------------|---------------------|-----------------|----------------------------------|-------|-----|
| <ul> <li>● 保存 报告</li> <li>単</li> <li>文件 ▶</li> </ul> |                              | <sup>常規</sup> 报告<br>又件功能→                                                                   |                    | 用户首选项               |                 | ×                                |       |     |
| 标识<br>測试配置<br>I户首选项                                  | - <b>1</b><br><sub>轻击。</sub> | 獣认文件 ±:     C:\User     C:\User     保存     保存     保存     加能     声音振     光/HZ     光/HZ     「 | 用 (中 首选项           |                     |                 | ×                                |       |     |
| ) 7 8                                                |                              | 距离单位:                                                                                       | UN 41740 U. 31 WIK |                     | 确定              | 後 <b>复</b> 出厂设置<br>取消 <u></u> 屈用 | 3     |     |
|                                                      | I                            |                                                                                             |                    |                     | <b>3</b><br>轻击。 |                                  |       |     |
|                                                      | 有关详细信息                       |                                                                                             |                    |                     |                 | XF                               | 0     |     |

请参阅用户指南

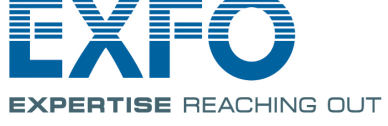

#### 识别测量

#### 自动命名功能有助于为测试制定相关的命名方案,

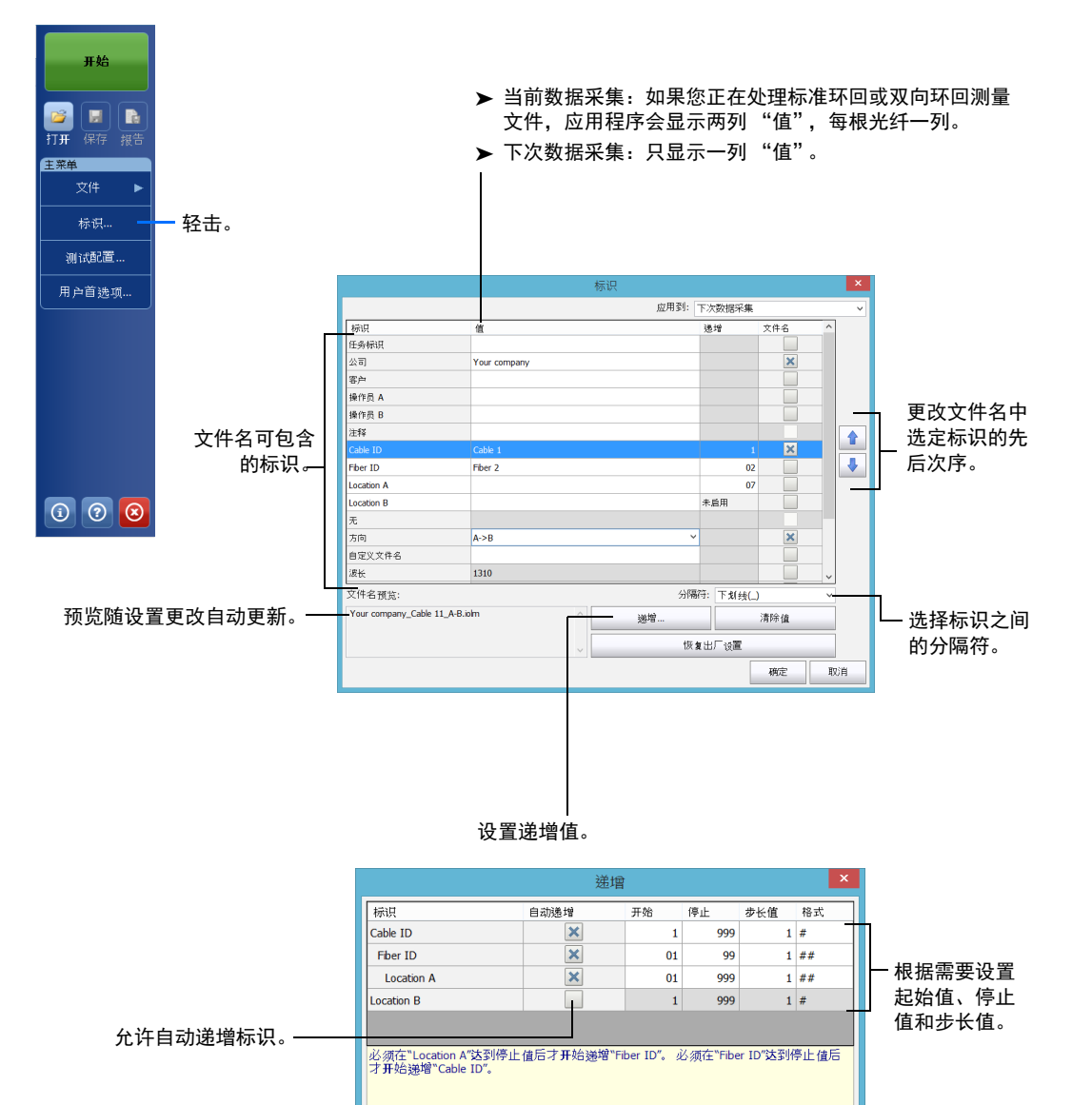

确定 取消

## 使用测试配置

#### 购买时,设备已预定义了默认设置配置。您也可以根据需要自行创建测试配置。

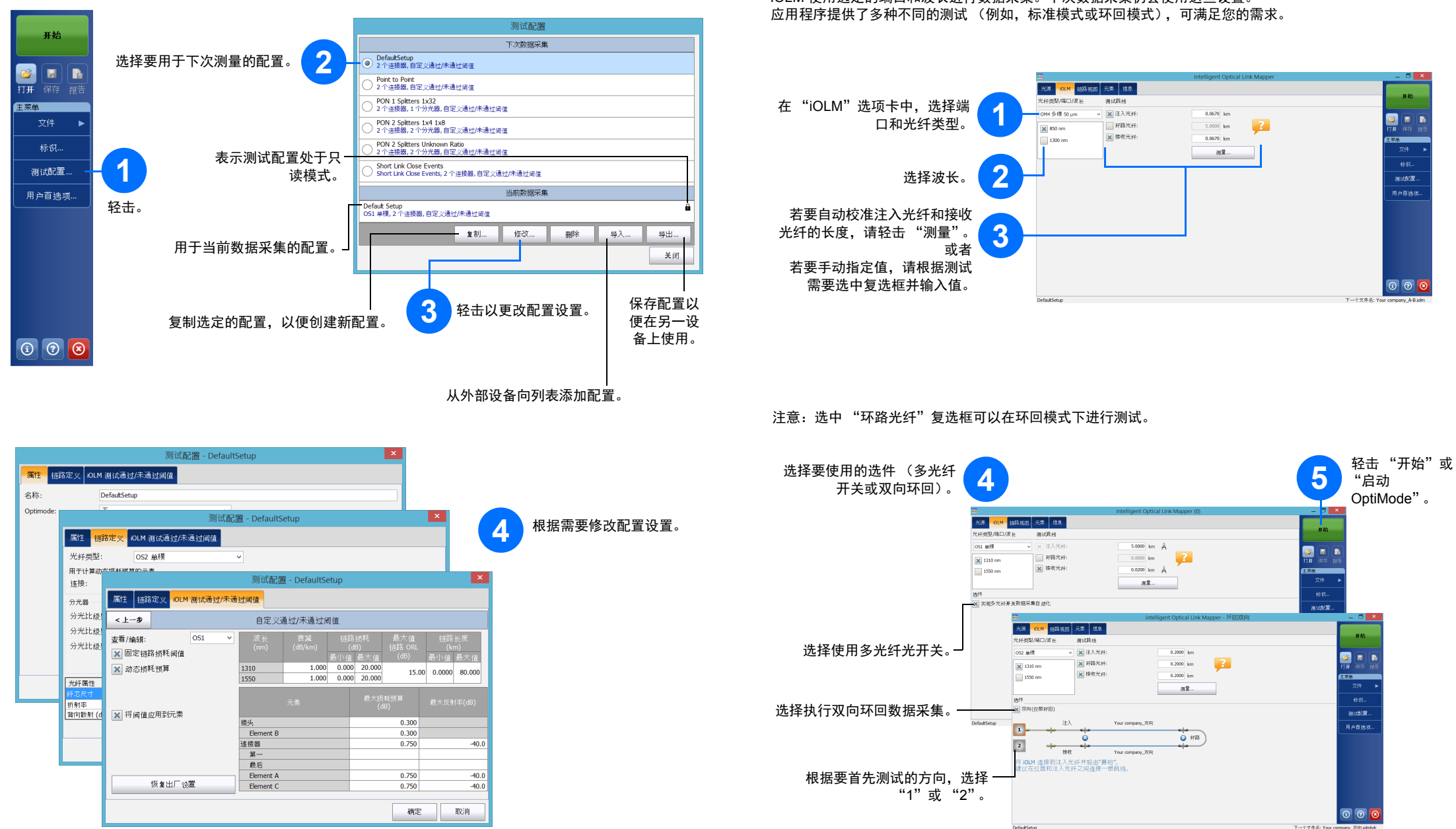

### 配置测试参数和启动数据采集

iOLM 使用选定的端口和波长进行数据采集。下次数据采集仍会使用这些设置。